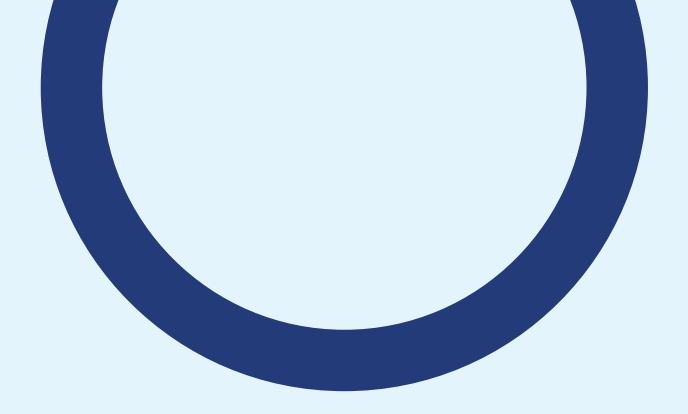

## 2025 신문 구독 지원 신청 방법

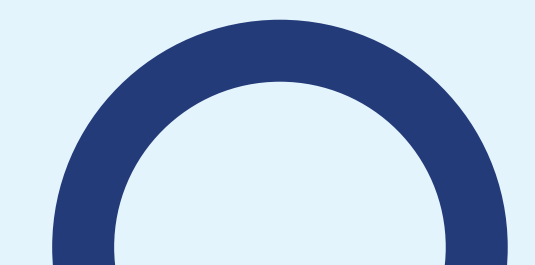

1. 정부24 접속하기

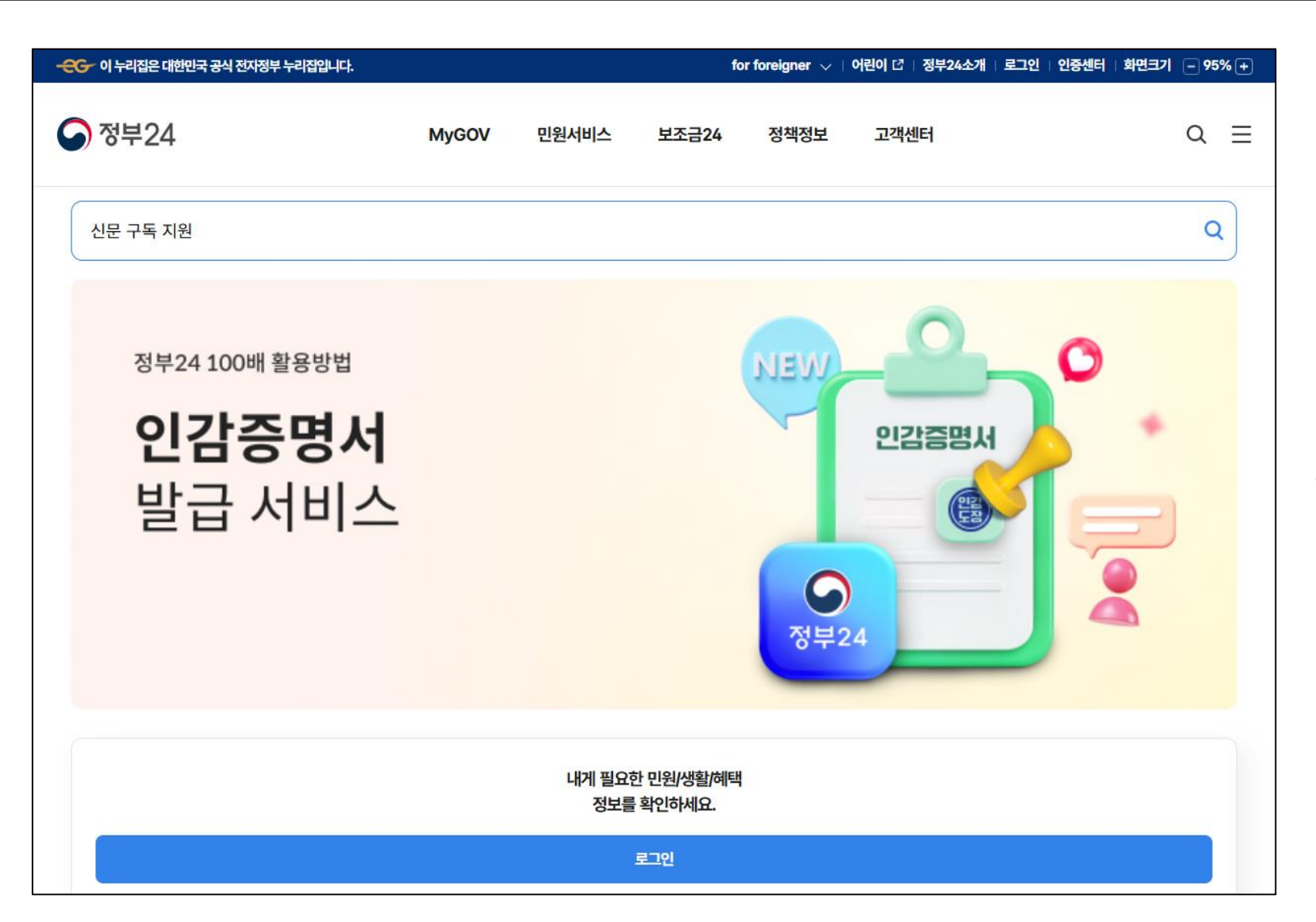

### '정부24' 접속하기

포털사이트에 '정부24' 를 검색하거나

주소창에 <u>https://www.gov.kr</u> 을

입력하여 정부24에 접속합니다.

### 2-1. 신문 구독 지원 들어가기

| -운영- 이 누리집은 대한민국 공식 전자정부 누리집입니다. |       |                                 | fe                          | or foreigner 🗸 | 어린이 [2]   정부24소 | 개   로그인   인 | 민중센터 화면크기 | - 95% + |
|----------------------------------|-------|---------------------------------|-----------------------------|----------------|-----------------|-------------|-----------|---------|
| 중 정부24                           | MyGOV | 민원서비스                           | 보조금24                       | 정책정보           | 고객센터            |             |           | Q ≡     |
| 신문 구독 지원                         |       |                                 |                             |                |                 |             |           | Q       |
| 신문구독지원                           | 2     | <b>서비스 바로가기</b><br>신문 무료구독 지원신청 |                             |                |                 |             |           |         |
|                                  |       |                                 |                             | <b>오</b> 부:    | 24              |             |           |         |
|                                  |       | 내게 필요한<br>정보를                   | <u>반 민원/생활/혜택</u><br>확인하세요. | I              |                 |             |           |         |
|                                  |       |                                 | 로그인                         |                |                 |             |           |         |

### 신문 구독 지원 들어가기

### ① 검색창에 '신문 구독 지원'을

입력합니다.

### **검색 중, 아래에 뜨는** 2 '신문 무료구독 지원신청' 을 클릭하면 해당 사업 페이지로 바로 전환됩니다.

|                                               |              |        | for   | foreigner 🧹   어 | 린이 🖸 🛛 정부24소개 | 로그아웃   인중센터 | 화면크기 🗕 100  | <b>%</b> + |
|-----------------------------------------------|--------------|--------|-------|-----------------|---------------|-------------|-------------|------------|
| 중 정부24                                        | MyGOV        | 민원서비스  | 보조금24 | 정책정보            | 고객센터          |             | Q           | ≡          |
|                                               |              |        |       |                 |               | ł           | Home > 통합검색 |            |
| 통합검색                                          |              |        |       |                 |               | f           | X 🥔 🖨       |            |
|                                               | 신문무료구독       |        |       |                 | × Q           |             |             |            |
| 전체(19)                                        | 민원           | 너비스(1) |       | 정책정보(13)        |               | 기관정보(5)     |             |            |
| <b>중 조건검색</b> 〇 초기화                           | 민원서비스        |        |       |                 |               |             |             |            |
| 결과내 재검색 1 1 1 1 1 1 1 1 1 1 1 1 1 1 1 1 1 1 1 | 신문 무료구독 지원신청 | HE     |       |                 |               |             | 신청하기        |            |
| 선택된 조건 검색하기 Q                                 | 정책정보         |        |       |                 |               |             |             |            |

**'신문 구독 지원' 검색해 조회하면** 옆과 같은 페이지가 나옵니다.

### 여기서 **1 '신문 무료구독 지원신청'** 글씨를 클릭하면 해당 사업 페이지로 전환됩니다.

### 3. 신문 구독 지원 사업 내용 확인하기

| 누리집은 대한    | 만국 공식 전자정부 누리집입니다.                                                                                                    |                                                                                                    |
|------------|----------------------------------------------------------------------------------------------------|----------------------------------------------------------------------------------------------------|
|            | ☞ 정부24                                                                                                    | Q                                                                                                    |
|            |                                                                                                    | Home > 민원서비스 > 신문 무료구독 지원신청                                                                                      |
| 신문 무희      | 료구독 지원신청                                                                                                    | <b>f</b> 🗙 🔗 🖶                                                                                                   |
| 취약계층       | 대한 신문 구독을 지원함으로써 정보 접근권 보장 및 뉴스리터리시 능력 향상                                                                                                    | 분아별 서비스 Best 5                                                                                                   |
| 를 어떤       | 신청하기 2                                                                                                    | <ol> <li>취학통지서 온라인 산청 발급</li> <li>검찰사건조회</li> <li>나라장터 입찰정보</li> <li>신문 무료구독 지원신청</li> <li>SRT 임산부 할인</li> </ol> |
| 지원형태       | 이용권                                                                                                    | 기관별 서비스 Best 5                                                                                                   |
| 지원내용       | ○ 전국종합신문, 경제신문, 어린이신문, 외국어신문, 주간신문, 잡지 등을 사업년도 12월까지 한 가구당 1부 구독 지원<br>○ 서비스 가능한 신문 매체를 예산 범위 내에서 선착순 선정<br>○ 종이신문을 우면함으로 배달 또는 PDF신문 구독                                                        | 2 뉴스빅데이터 분석서비스, 빅카…                                                                                              |
| <u></u> 이런 | 분들께 해당합니다.                                                                                                    |                                                                                                    |
| 지원대상       | ○ 기초생활보장 수급자, 차상위계층, 장애인<br>※기존 유료구독자 중 요금체납 및 약정된 프로모션에 참여하고 있는 경우 지원 제외<br>※유료구독자가 선정될 경우 유료구독에서 무료구독으로 자동 전환되지 않으니 지국에 유료구독 중지를 반드시 요청해야 함                                                   |                                                                                                    |
| 🗐 이용       | 방법은 이렇습니다.                                                                                                    |                                                                                                    |
| 신청기한       | 2025년도 구독 신청은 2024년 11월 중순 예정                                                                                                    |                                                                                                    |
| 절차/방법      | * 2024년 구독 신청 마감<br>* 대기자는 취소자 발생 시, 신청 순시대로 연락 드리겠습니다. 3회 문자 및 유선 연락 후 익일까지 미회신시 다음 순번으로 넘어가니 양해 부탁드립니다.<br>*** 2025년도 구독신청은 2024년 대기자 신청을 하였더라도 추후 안내하는 신청기간에 신청 해주셔야 접수 가능하니 반드시 유의하시기 바랍니다. |                                                                                                    |
|            | * 정부24 신청 (전화 등 다른 방법으로 산청 불가. 아래 따라하기 영상 확인하시고 신청 바랍니다.)                                                                                                    |                                                                                                    |

### ·신청하기' 버튼을 클릭합니다.

### 신문 구독 지원 사업 내용을 정독하여 확인합니다.

### 23 정부24 비회원일 경우 비회원 로그인을 선택합니다.

### 회원인 경우, 아이디 또는 간편인증 또는 공동.금융인증서로 로그인하기

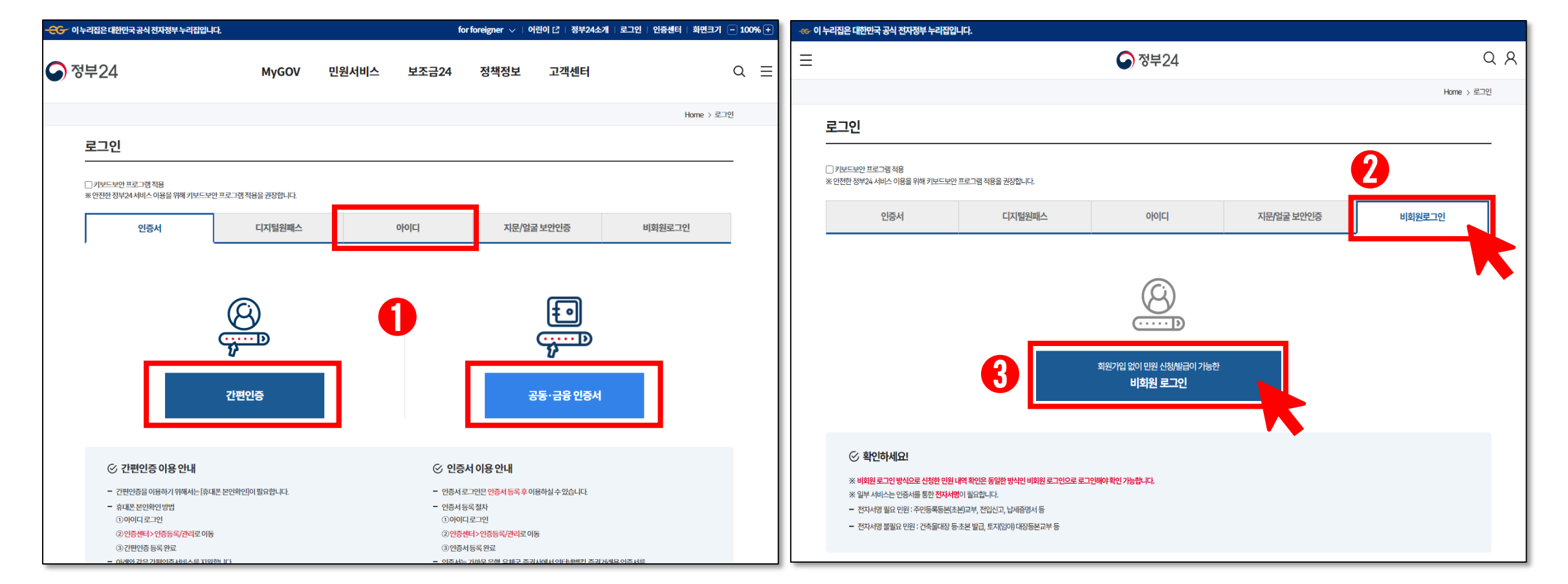

### 개인정보 수집 동의여부 확인 후, 비회원 신청 정보를 입력합니다. (이름, 주민등록번호, 입력확인 숫자 필수입력)

| 미외권 노그인이기 |
|-----------|
|-----------|

| 비회원 신청                                                                                                    | ]                                                                                        |
|----------------------------------------------------------------------------------------------------|------------------------------------------------------------------------------------------|
| 개인(비국인)         법인/사업자(비국인)         법인/사업자(의국인)         임시ID(X자세출 등)                                                                                                    | <ul> <li>□ 키보드보안 프로그램 적용</li> <li>※ 안전한 정부24 서비스 이용을 위해 키보드보안 프로그램 적용을 권장합니다.</li> </ul> |
| 개인(내국인)<br>• 개인정보 수집 및 고유식별정보 수집 이용동의                                                                                                    | ○ 비회원 신청 정보입력                                                                            |
| 개인정보 수집 및 이용에 대한 안내                                                                                                    | 3 표시는 필수 입력사항입니다.                                                                        |
| 제1조개인정보의 처리 목적 '정부24'는 다음 각 호에서 열거한 목적을 위하여 최소한으로 개인정보를 처리하고 있습니다. 처리한 개인정보는 다음의 목적 이외의 용도로는 이용되지 않으며, 이용 목적이 변경되는                                                                                                    | * 이름 홍길동                                                                                 |
| 경우에는 '개인정보 보호법, 제18조에 따라 별도의 동의를 받는 등 필요한 조치를 이행하고 있습니다.<br><b>1. 회원가입 및 관리</b><br>회원가입, 회원제 서비스 이용 및 제한적 본인 확인접치에 따른 본인확인, 개인식별, 부정이용방지, 비인가 시용방지, 가입 의사 확인, 만 14세 미만 아동 개인정보 수집 시 법정대라인 동의여부 확인, 추후 법정대라인 본                                                                                                    | * 주민등록번호 900101                                                                          |
| 인확인, 분쟁 조정을 위한 기록표존, 불만처리 등 만원차리, 고지사항 전달 등<br><b>2. 만원사무 처리 및 발급 앨립처비스 재공</b><br>만원 신청서에 포함된 개인정보는 전자정부법 제9조에 의한 만원사무 처리를 위한 목적으로 만원 접수기관 및 처리기관에서 이용 (민원발급서비스, 만완열람서비스, 최근 신청이력)                                                                                                    | 연락채핸드폰번호) 010 - 1234 - 5678                                                              |
| 3. 생활정보 열람사비스 재공<br>정부24 최인의 경우, 전자정부법 제2조의2에 의한 본인의 생활정보 열람<br>4. 국가보조금 맞춤형서비스 제공                                                                                                    | 민원처리정보(국민비서) v 예 v 이 ···· · · · · · · · · · · · · · · ·                                  |
| <ul> <li>등의합니다.  등의하지 않습니다.</li> </ul>                                                                                                    | ·····································                                                    |
| 고유식별정보 수집에 대한 안내                                                                                                    | ※ 이래의 숫자를 입력하세요.                                                                         |
| - 고유식별정보: 주민등록번호, 외국인등록번호 수 - 논문가간: 1일 이내 수 - 논문가간: 1일 이내 수 - 문문가간: 1일 이내 수 - 문문가간: 1일 이내 수 - 문문가간: 1일 이내 수 - 문문가간: 1일 이내 수 - 문문가가 보험 가지 않는 것 이 - 문문가 수 - 문문가 하는 것 이 - 문문가 수 - 문문가 하는 것 이 - 문문가 수 - 문문가 하는 것 이 - 문문가 수 - 문문가 수 - 문문가 하는 것 이 - 문문가 수 - 문문가 수 - 문가 수 - 문가 수 - 문가 수 - 문가 수 - 문가 수 - 문가 수 - 문가 수 - 문가 수 - 문가 수 - 문가 수 - 문가 수 - 문가 수 - 문가 수 - 문가 수 - 문가 수 - 문가 수 - 문가 수 | * 입력확인<br>3/03/5<br>음성들기                                                                 |
| - 고순/한 · 전사장·비실 사망조42<br>5. 국가보조금 양출형사비스<br>- 고우사별정말: <b>주민등록번호</b> , 외국인등록번호                                                                                                    | 376375                                                                                   |
| - 보존기간: 정보 조회 후 즉시 파기<br>- 보존근거: 전자정부법 시행령 제433조                                                                                                    |                                                                                          |
| 나. 등의를 거부할 권리가 있다는 사실과 등의 거부에 따른 불이익 내용<br>이용자는 '정부24'에서 수집하는 고유식별정보에 대해 동의를 거부할 때 각 있으며 동의 거부 시에는 회원가입, 민원신청 및 민원발급 서비스, 생활정보 서비스가 제한됩니다.                                                                                                    | 4 <b>4 4</b>                                                                             |
| <ul> <li>동의합니다. 등의하지 않습니다.</li> </ul>                                                                                                    |                                                                                          |
|                                                                                                    | *                                                                                        |
|                                                                                                    |                                                                                          |

### 4-2. 비회원 로그인하기

### 5. 신문 구독 지원 신청하기

| 개인정보 수집'이용동의(필                         | 수)                                                                         |            |
|----------------------------------------|----------------------------------------------------------------------------|------------|
| 모두 동의 할 경우에만 온라인                       | 신청이 가능하며, 모두 동의를 하더라도 신청하지 않은 서비스에 대해서는 개인정보가 제공되지 않습니다.                   |            |
| 1. 한국언론진흥재단에서 신문                       | - 무료구독지원 사업의 신문 구독 신청 및 구독지원, 민원처리를 위하여 아래와 같이 개인정보를 수집합니다.                |            |
| - 수집 및 이용 항목 : 성명, 생                   | 년월일, 전화번호, 주소, 신청대상 자격의 종류                                                 |            |
| 2. 보유.이용기간 : 동의일로부                     | 타 1년간 위 이용목적을 위하여 보유 이용됩니다. 단, 이후에도 민원처리, 법령상 의무이행에 따라 5년간 보유.이용힐          | 수 있습니      |
| 3. 동의를 거부할 권리 및 거부<br>사업의 구독료 지원이 불가합니 | 2할 경우의 불이익 : 위 개인정보의 수집 및 이용에 관한 동의는 거부할 수 있으며, 다만 동의하지 않는 경우 소외계층~<br>니다. | 구독료지원      |
|                                        | ○ 동의하지 않음                                                                  | <u>ਿ</u> ਝ |
| 제 3자 제공·조회에 관한 시                       | r항(필수)                                                                     |            |
| 1. 제공.조회 대상기관 및 목적                     | 4                                                                          |            |
| - 구독 신청한 신문사 및 거주기                     | 지 지국(신문배달 등 구독지원 사업 수행, 민원처리)                                              |            |
| - 조사 전문업체(사업 효과조시                      | · 및 만족도조사)                                                                 |            |
| 2. 제공.조회할 개인정보 항목                      | : 성명, 전화번호, 주소                                                             |            |
| 3. 보유.이용기간 : 동의일로부                     | 타 1년간 위 이용목적을 위하여 보유 이용됩니다. 단, 이후에도 민원처리, 법령상 의무이행에 따라 5년간 보유.이용할          | 수 있습       |
| 4. 동의를 거부할 권리 및 거부<br>사업의 구독료 지원이 불가합니 | '할 경우의 불이익 : 위 개인정보의 수집 및 이용에 관한 동의는 거부할 수 있으며, 다만 동의하지 않는 경우 소외계층<br>-다.  | 독료지        |
|                                        | ○ 동의하지 않음                                                                  | () দ্ব     |
| SMS 알람 서비스 수신동의                        | 의에 관한 사항(필수)                                                               |            |
| 1. 신문 무료구독지원 선정 발                      | 표, 매월 배달 모니터링, 기타 신문배달 관련 안내 사항을 위해 SMS 전송                                 |            |
| 2. 동의를 거부할 권리 및 거부<br>지원이 불가합니다.       | '할 경우의 불이익 : 위 SMS 전송에 관한 동의는 거부할 수 있으며, 다만 동의하지 않는 경우 소외계층구독료지원 사         | 의 구독       |
|                                        |                                                                            |            |

### 1단계 : 약관동의 (필수)

### 개인정보 수집·이용동의, 제3자 제공 · 조회에 관한 사항, SMS 알람 서비스 수신동의에 관한 사항을 정독한 후 ① '전체 동의하기' 혹은 모두 ② '동의함'에 체크합니다.

(1) '다음으로' 버튼을 누르면

유의사항 페이지로 전환됩니다.

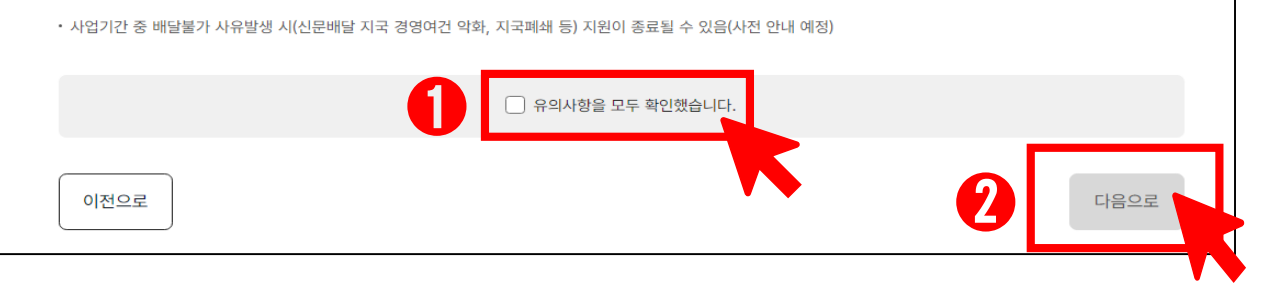

- 단순변심으로 구독 중지 시, 차년도 구독지원 신청 불가

- 주간신문은 주1회 우편으로 배송됨

- 일간신문은 우편함으로 배달됨(PDF 제외)

### 지원안내

2단계 / 3단계

유의사항

사업안내

※ 사업신청 전 '신문 구독 지원 사업안내' 꼭 확인하세요. 신문 구독지원 사업 내용 확인하기

- 신청한 1, 2순위 신문 모두 배달불가한 경우 지원불가
- · 신청 후 배달 주소 변경 불가(이사 시 1회 변경 가능)
- 1년에 한해 구독 지원 (자동 연장 불가) • 접수기간 종료 후 신문 변경 불가
- 한 가정 당 1부 지원되므로 가족과 상의 후 1명만 신청(가족 중복신청시 전체 취소)

• 내 용 : 기초생활수급자, 차상위계층, 장애인의 정보복지를 위해 1년간 뉴스 구독료를 지원

5. 신문 구독 지원 신청하기 (2)

- 선착순 접수(배달 가능 여부 확인 후 신청 순서대로 선정)

- 신청안내

• 구독매체 : 지면신문, 온라인 PDF신문, 잡지

사업안내, 신청안내, 지원안내를

정독한 후 🕦 '확인'에 체크합니다.

(다음으로) 버튼을 누르면

신청페이지로 전환됩니다.

### 2단계:유의사항(필수)

| 신등       | 문 무료구독 지원신            | 성                       |             |                            |           |
|----------|-----------------------|-------------------------|-------------|----------------------------|-----------|
|          | 신문 무료구독 지원신청          |                         |             |                            |           |
|          |                       | 다른                      | 유형 펼쳐보기 🛛 🗸 |                            |           |
| ✓<br>1단계 |                       | ●<br>2단계<br><b>유의사항</b> |             | <b>()</b><br>3단계<br>신청서 작성 |           |
| 3단계 /    | 3단계                   |                         |             |                            |           |
| ł        | 신청인 정보                |                         |             |                            |           |
| 성        | 성명                    |                         |             |                            |           |
| 7        | 5민등록번호                |                         |             |                            |           |
|          |                       |                         |             |                            |           |
| <u>ک</u> | 신청대상 여부 확인 (필수)       |                         |             |                            |           |
|          | 신청자격 조회 버튼을 눌러 대상자 여부 | 를 확인하세요.                |             |                            | 신청자격 조회하기 |

### <mark>"신청자격에 해당되지 않아 서비스 신청이 불가합니다."</mark> 라는 메시지가 나오면 지원 대상이 아니므로 신청이 불가합니다.

신청대상의 <mark>'신청자격 조회하기'</mark>를 클릭하면 자동으로 해당 자격기준이 표시됩니다.

### 신청인 정보 작성

### 5. 신문 구독 지원 신청하기 (3)

### ※ 배달받을 주소를 입력 바랍니다. 신청 후 주소변경 불가합니다.

|   |   | <b>구 건증속시 구또</b> (월구)                              |  |
|---|---|----------------------------------------------------|--|
|   |   | 기본 주소                                              |  |
|   |   | 검색 버튼을 눌러주세요 검색 2                                  |  |
|   |   | 상세 주소                                              |  |
| • | ) | 상세주소를 입력하세요                                        |  |
|   |   | •기입한 주소로 배달 가능 여부를 확인하여 선정하므로 신청 후 배달 주소 변경 불가합니다. |  |
|   |   | • 배달 받을 주소를 정확히 입력하시기 바랍니다.                        |  |

### 28 주소 작성 (필수) 2 '검색' 버튼을 눌러 기본 주소를 검색하여 입력합니다. 3 '상세 주소'를 입력합니다.

### 지원 불가하니 연락 가능한 휴대폰 번호를 입력 바랍니다.

**지미드로지 주사** (피스)

※ 휴대폰번호가 결번이거나 구독신청의 확인이 안 되는 연락처의 경우,

| 0 | <b>휴대전화번호</b> (필수)                                                   |
|---|----------------------------------------------------------------------|
|   |                                                                      |
|   | • 휴대폰번호가 결번이거나 구독신청의 확인이 안되는 연락처의 경우 지원 불가하니 연락 가능한 휴대폰 번호를 입력 바랍니다. |
|   | • 휴대폰번호가 결번이거나 구독신청의 확인이 안되는 연락처의 경우 지원 불가하니 연락 가능한 휴대폰 번호를 입력 바랍니다  |

### Î 휴대전화번호 (필수)

휴대전화번호를 입력합니다.

### 5. 신문 구독 지원 신청하기 (4)

※ 우편배달 희망하지 않음을 선택하면, 우편배달만 가능한 지역인 경우 선정 시 탈락됩니다.
 ※ 각 매체별로 신청이 마감될 경우 선택이 불가합니다.(선택가능 매체에서 사라집니다.) 조회되는 매체만 선택 가능합니다.

※ 주거지 인근 신문배달지국에 배달가능 여부를 확인하신 후 신청 바랍니다.
※ 으펴배단 히마하지 않으은 서태하며 으펴배단마 가느하 지역이 경은 서저 시 탄라되니다.

| 구독희망 매체 1순위                                      | 띨수)                                                          |  |
|--------------------------------------------------|--------------------------------------------------------------|--|
| 선택                                               | ~ 선택 ~                                                       |  |
| 구독희망 매체 2순위                                      | 필수)                                                          |  |
| 선택                                               | ~ 선택 ~                                                       |  |
|                                                  |                                                              |  |
| <b>우편배달 희망</b> (필수)                              |                                                              |  |
| ) 희망함                                            | 🔵 희망하지 않음                                                    |  |
| <ul> <li>우편배달을 희망하지 않<br/>우편배달 희망하지 않</li> </ul> | ·으시는 경우, 희망하지 않음을 선택하십시오.<br>응을 선택하시면, 우편배달로 선정 시 신청이 취소됩니다. |  |
| • 우편배달의 경우 우체                                    | : 사정에 따라 신문수령에 1~2일이 소요됩니다.(ex.7일자 신문이 9일 배달됨)               |  |
|                                                  |                                                              |  |

6. 신청내용 작성하기

### 신청내용 작성

# ● 1순위, 2순위 구독희망 매체를 선택합니다. 1, 2순위 희망매체는 동일할 수 없습니다. 1, 2순위 매체 중 1부만 배달됩니다.

❷ 우편배달 희망 여부를 선택합니다.

마지막으로 선택한 내용을 검토한 후,

'신청하기' 버튼을 누르면

신청 내역 페이지로 전환됩니다.

### 7-1. 신청확인 - 오류 처리상태 확인

| MyGOV                            | 민원신청     | 내역 상세조회    |               |             |         |        |               |      |    |          |
|----------------------------------|----------|------------|---------------|-------------|---------|--------|---------------|------|----|----------|
| MyGOV 筈                          | 신청인 정보   |            |               |             |         |        |               |      | _  |          |
| 나의신청내역                           | 점수변호     | 20231016-0 | 0000000       |             | 민환신청확인종 | 인원선정   | 확민종보기         |      | _  |          |
| 서비스 신화내의                         | 성명       | 828        |               |             | 주민등록변호  | 900101 |               |      |    |          |
| 온종일볼봉 신청내역                       |          |            |               |             |         |        |               |      | _  |          |
| 전자흥명서내역                          | <u> </u> | 수번호를 눜     | 러오류시          | <u> </u>    |         |        |               |      |    |          |
| 한봉정보조회                           | 610      | 698-3      | (처리면호)        | 49          | 44 000  | 보완보집   | 유 <u>효</u> 기간 | 진명상대 |    |          |
| 서비스바구니                           | 001      | 신문무료       | 구독 지원신청       | 수영          | 9923 1  |        |               | 사람으로 | _  |          |
| 나의생활정보                           | 수수료 내역   |            |               |             |         |        | "처리           | 완료"가 | 아  | 님 시      |
| 나의정보관리                           | МФ       | 2472       | 1 <b>N</b> 81 | 인원수수료       | 무송로입    | 4214   |               | 류사유  | 확인 | <u>v</u> |
| 회원정보                             |          |            |               | 수수료내역이 없    | 044     |        |               |      |    |          |
| 서비스이용동의                          | 다다가보이    | 화이 모로      |               |             |         |        |               |      | _  |          |
| 자주찾는서비스설정                        | 940220   | 4044       |               |             |         |        |               |      | _  |          |
| 알림수신동의                           | 번호       | 동역자        |               | 본인학인이       | 17      |        | 확인            | 변자   |    |          |
| 회원탈의                             |          |            |               | 디자간본연확인 정보/ | 가없습니다.  |        |               |      |    |          |
| 우리 가족이 받을<br>예백이 공급하다면?<br>보조금24 |          |            |               | 목록보기        |         |        |               |      |    |          |

### 7-2. 신청확인 - 신청오류 설명 및 조치방법

### 신청오류 설명 및 조치방법

- ① 접수: 시스템 오류로 신청정보를 시스템에서 확인 하는 중(2-3시간 소요)
   → 조치방법: 잠시 후 초기 화면으로 돌아가 재신청
- ② 처리불가: 시스템 오류로 신청정보를 시스템에서 확인했으나 처리불가인 경우
   → 조치방법: 초기화면으로 돌아가 재신청
- ③ 취소: ④신청기간이아닌경우, ⑥구독신청이선착순마감된경우, ⓒ휴대폰번호, 주소정보를 중복하여신청한경우
  - → 조치방법 @:신청가능 기간 (11월 15일~11월 28일) 확인 후, 기간 내 재신청
  - →조치방법 ⓑ:구독신청이 선착순 마감된 경우 내년 사업에 참여해주시길 바랍니다.
  - → 조치방법 ⓒ:동일한 내용의 신청정보가 존재하므로 처리완료 건이 있는지 '나의 신청내역'에서 확인 바랍니다.
  - ※ 한국언론진흥재단 신문유통팀 (☎ 02-2001-7557)

8. 신청확인 - 신청완료 (1)

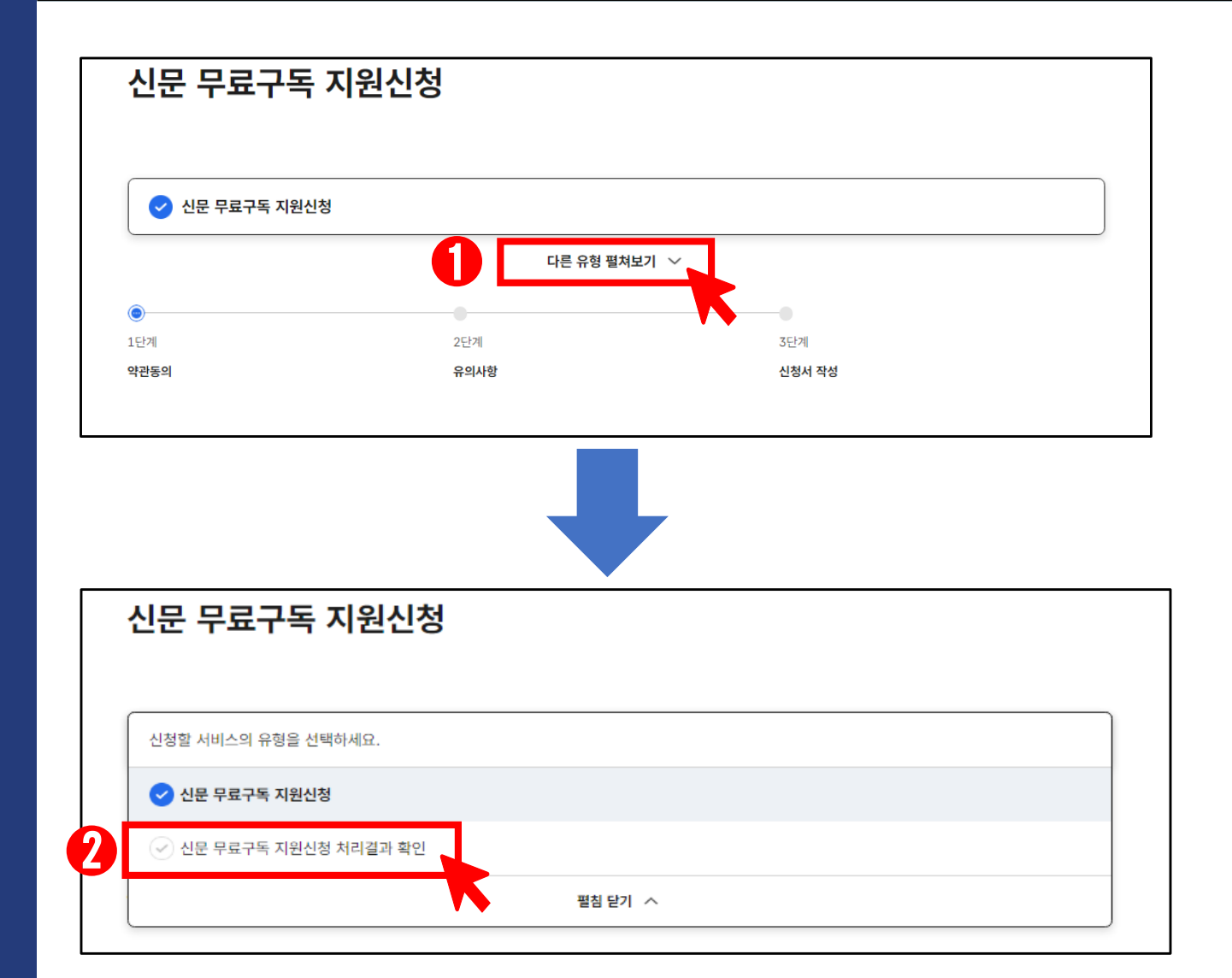

### 신청완료 확인

기본정보 작성 후 (로그인 후) 신청 페이지 상단의 ① **'다른 유형 펼쳐보기'**를 누르면

### '신문 무료구독 지원신청 처리결과 확인' 버튼을 선택할 수 있습니다.

버튼을 누르면

처리결과 확인 페이지로 전환됩니다.

|                                                                                              | 성 처리결과 확인                                                                             |                   |          |
|----------------------------------------------------------------------------------------------|---------------------------------------------------------------------------------------|-------------------|----------|
|                                                                                              | 다른 유형 펼쳐                                                                              | 처보기 🗸             |          |
| 😂 시작하기 전에                                                                                    |                                                                                       |                   |          |
| ⊘ 신문 무료구독 지원신청                                                                               | 커리 결과 조회 화면 입니다.                                                                      |                   |          |
| ⊘ 선정된 매체 변경 불가                                                                               |                                                                                       |                   |          |
| ⊘ 지면신문은 우편함으로 t                                                                              | 달됩니다.                                                                                 |                   |          |
| <ul> <li>⑦ 사업기간 중 배달불가 사</li> <li>※ 정부24 자료실의 '신분</li> <li>[정부24 &gt; 고객센터 &gt; 자</li> </ul> | ?발생 시 (신문배달 지국 경영여건 악화, 지국폐쇄 등)<br>- 구독 지원 사업안내'를 필독해주시기 바랍니다.<br>료심] <b>자료실 바로가기</b> | ) 지원이 종료될 수 있습니다. |          |
| 신청인 정보                                                                                       |                                                                                       |                   |          |
| 신청인                                                                                          |                                                                                       |                   |          |
| 홍길동 (950101 - ••••                                                                           | ••)                                                                                   |                   |          |
|                                                                                              |                                                                                       |                   |          |
| 처리결과 조회하기 버튼                                                                                 | 늘러 처리결과를 확인하세요.                                                                       |                   | 리결과 조회하기 |
|                                                                                              |                                                                                       |                   |          |
| 처리결과                                                                                         |                                                                                       |                   |          |
| 1순위 구독희망                                                                                     | 조선일보                                                                                  |                   |          |
| 2순위 구독희망                                                                                     | 국민일보                                                                                  |                   |          |
| 진행상태                                                                                         |                                                                                       |                   |          |
| 선정매체                                                                                         |                                                                                       |                   |          |
| 담당자 번호                                                                                       |                                                                                       |                   |          |
| [진행상태 안내]                                                                                    |                                                                                       |                   |          |
|                                                                                              | !청내역 접수                                                                               |                   |          |
| • 신청 제출 : 해당기관에서 ·                                                                           |                                                                                       |                   |          |

\*조회결과가 없다고 뜨면, 메뉴로 돌아가 재신청 바랍니다.

### (화인완료' 버튼을 누르면 신청이 종료됩니다.

정상적으로 신청이 완료되면 2 진행상태에 '신청 제출' 또는 '접수' 라고 표기되니 확인 바랍니다.

처리결과를 확인 바랍니다.

1 '처리결과 조회하기' 버튼을 눌러

### 8. 신청확인 - 신청완료 (2)